# Go Green! Croptune™ Manual de Usuario

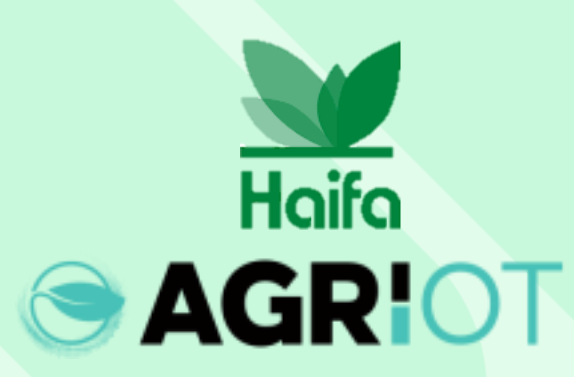

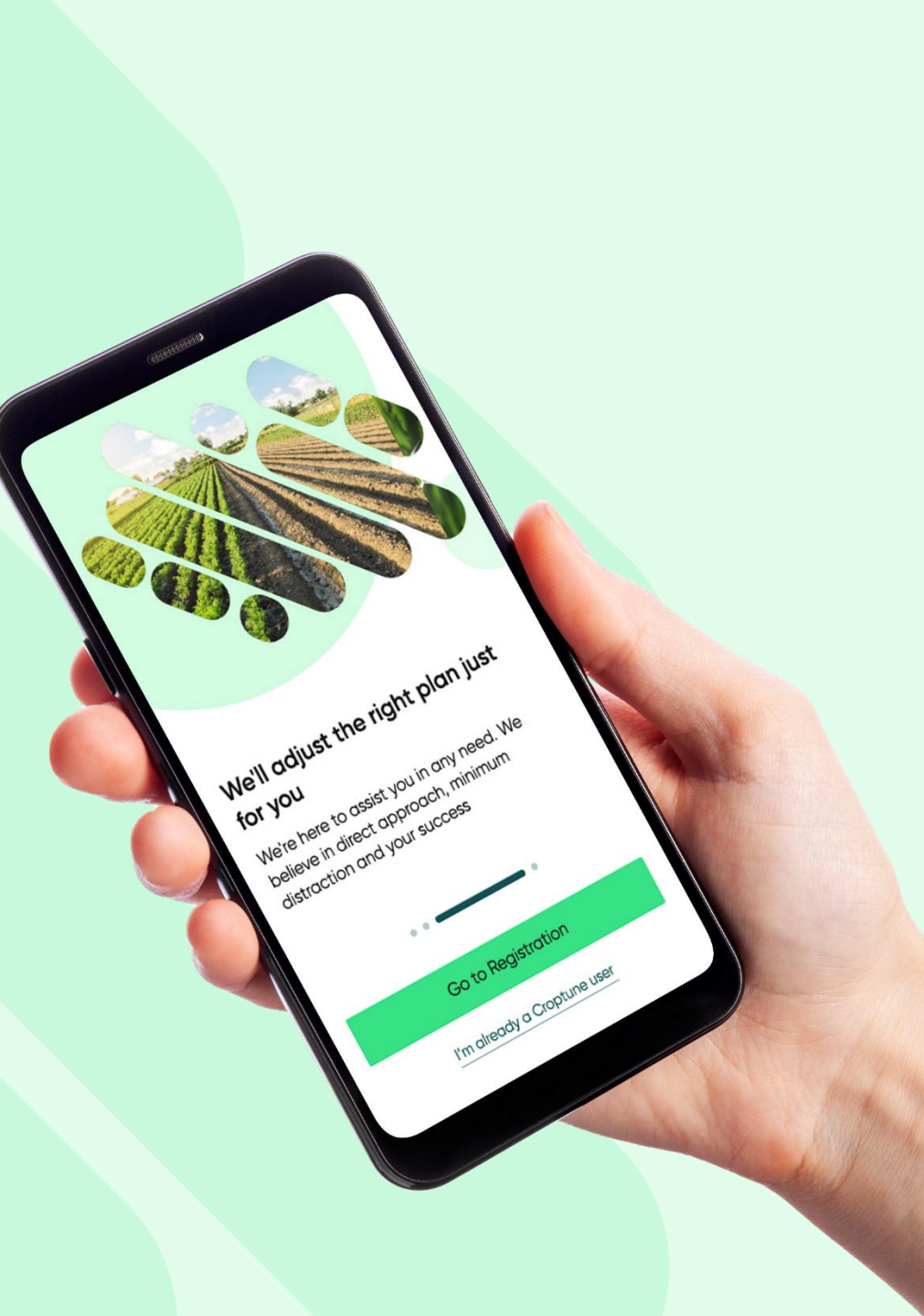

# Descarga Croptune desde la App/Play Store

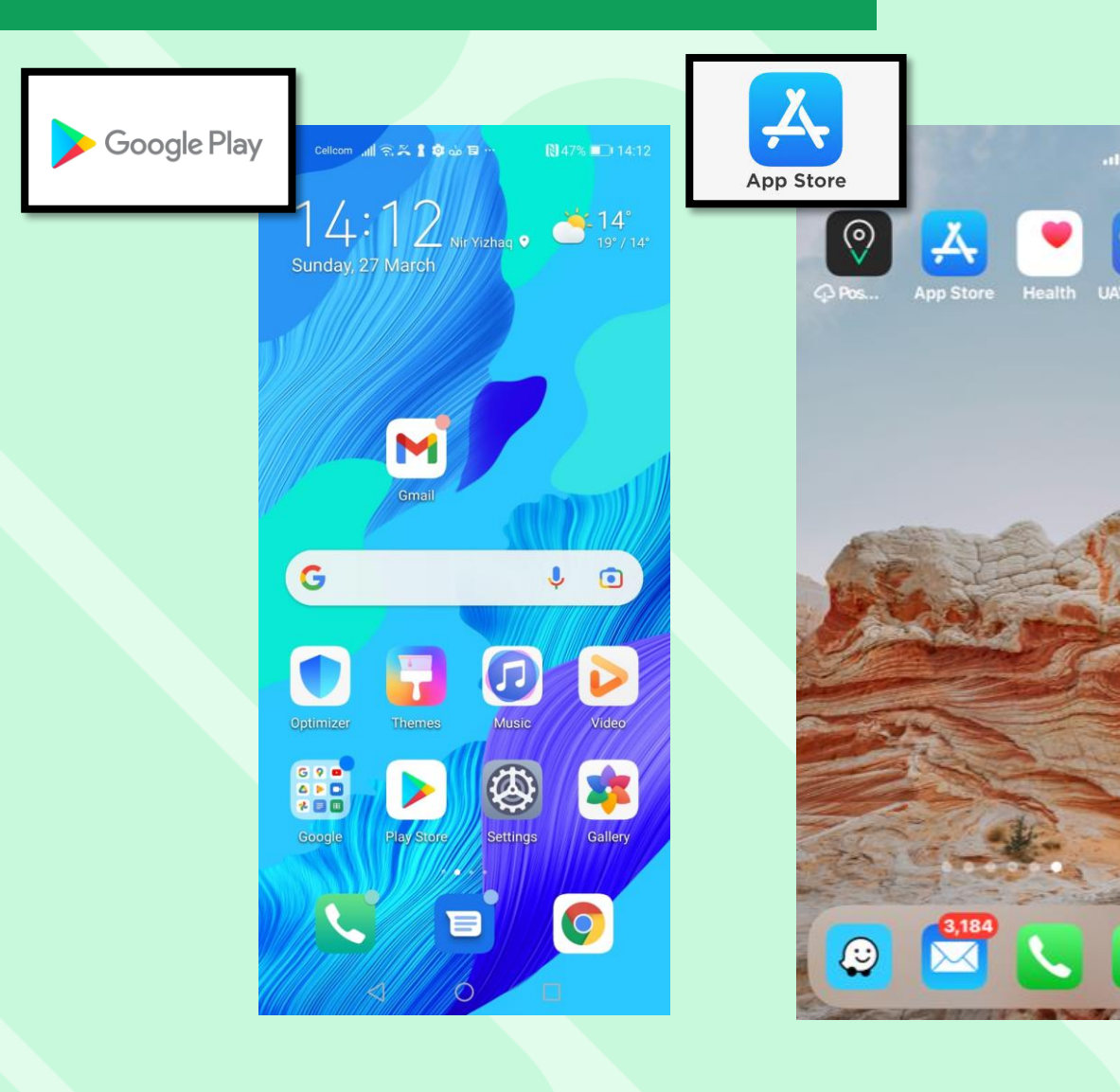

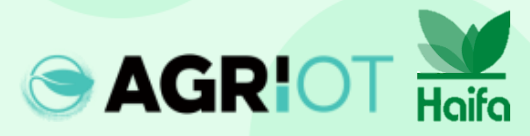

#### Descarga Croptune

SAGRIOT Haifa

| Cellcom 📶 🗟 🗶 🛔 💩 🗗 …                                                                                                    | № 43% 💷 23:34                              |
|----------------------------------------------------------------------------------------------------|--------------------------------------------|
| ← croptune                                                                                                    | Q \$                                       |
| Croptune<br>Agri I.O.T LTD                                                                                                    | Open                                       |
| BEGI 3 O                                                                                                    |                                            |
| PT Comparison   PT Comparison   PT Comparison | And an an an an an an an an an an an an an |
| Cropture                                                                                                    | Croptune                                   |

Croptune allows you to monitor and manage your crops.

#### Ads · Related to your search

4.5 \*

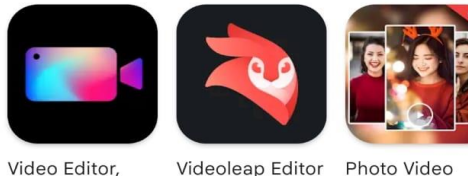

0

by Lightricks

Maker with Mu... 4.3 \*

 $\rightarrow$ 

You might also like

 $\triangleleft$ 

Crop Video, Ed...

4.4 \*

Abre Croptune

Files <sup>Sunday</sup> 4 X Calendar Booking Tools Booking.com amazon Huawei Apps GameCenter lrix  $\bigcirc$ WhatsApp

E

0

د 🗉 🕹 🏟 😭 🧙 🕞 Cellcom

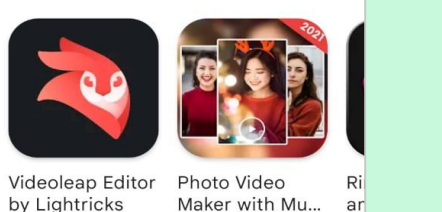

#### Se abre la pantalla de inicio de Croptune

Get your crop analyzed online Take a photo of your crap and get online. recommendation for optimal, cost-efficient fertilization that fits your propineeds Login Signup 111 0

Toca para iniciar sesión

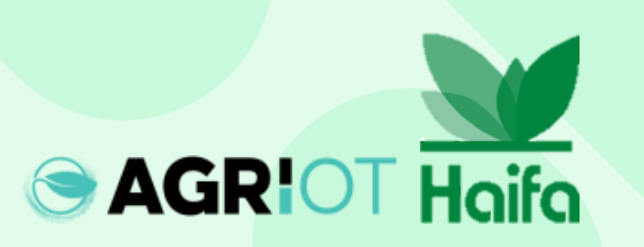

#### Pasos para el inicio de sesión

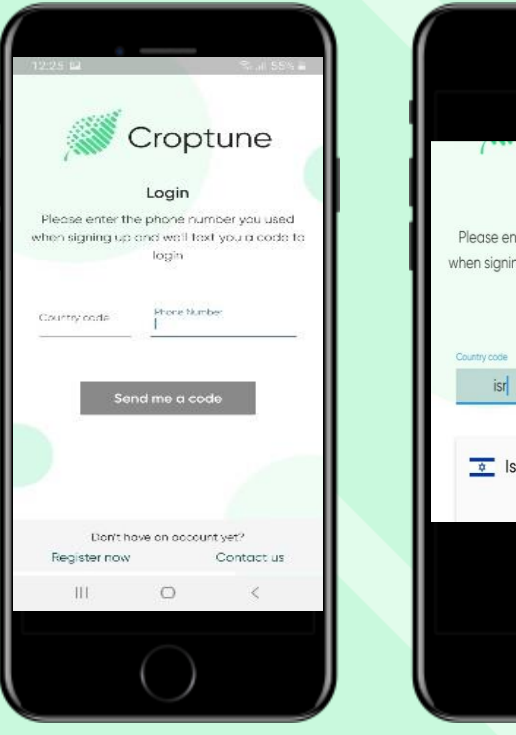

Ingresa el número de teléfono

Haifa

**AGRIO** 

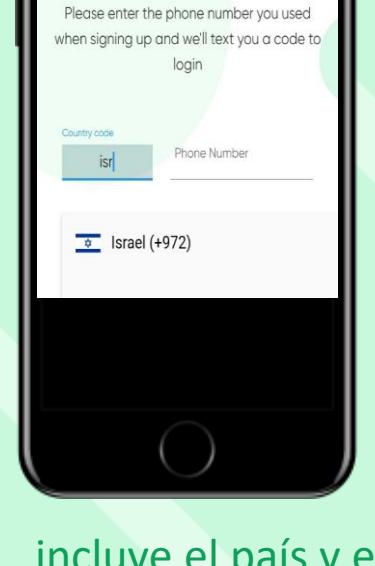

Login

incluye el país y el código de área (usa las iniciales del país)

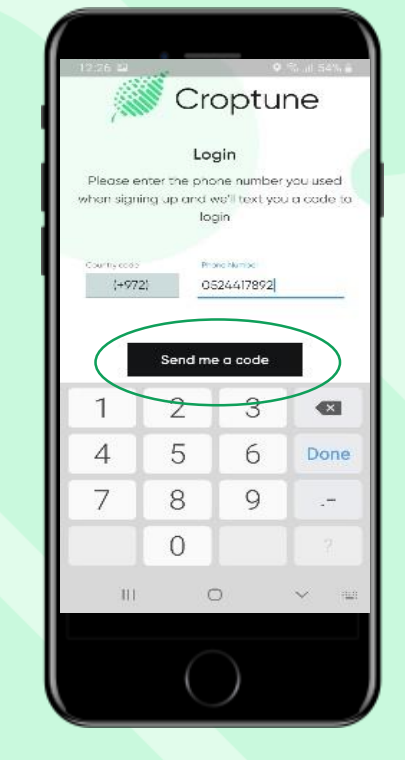

Toca el botón "enviarme un código"

El código se enviará e insertará de forma automática o manual. Toca "Continuar".

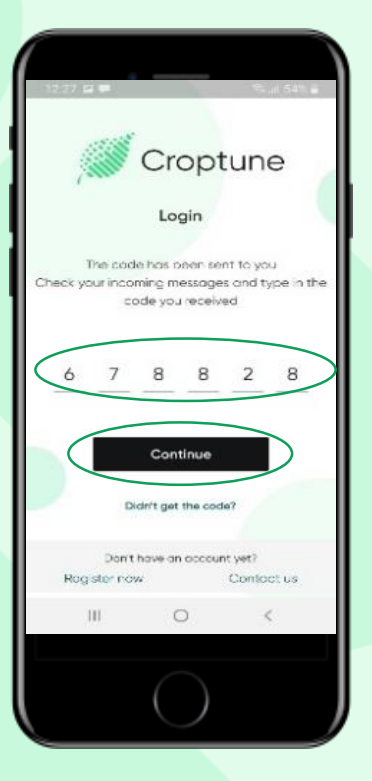

# Configura tu idioma

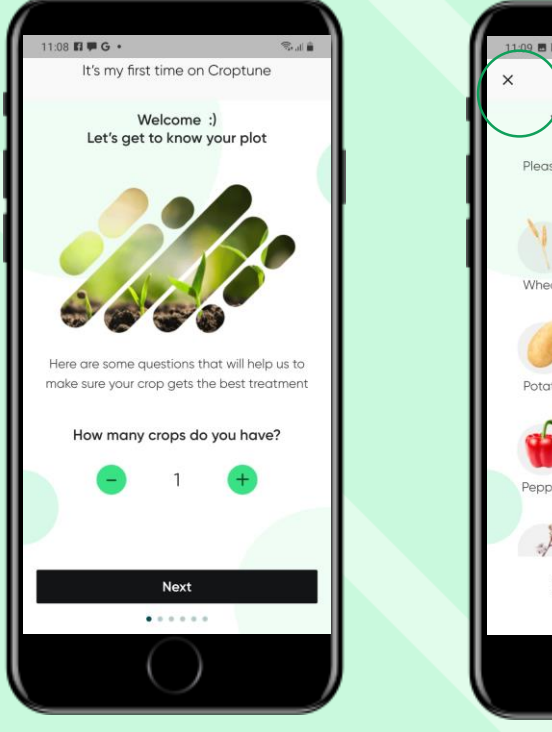

Haz clic en Siguiente

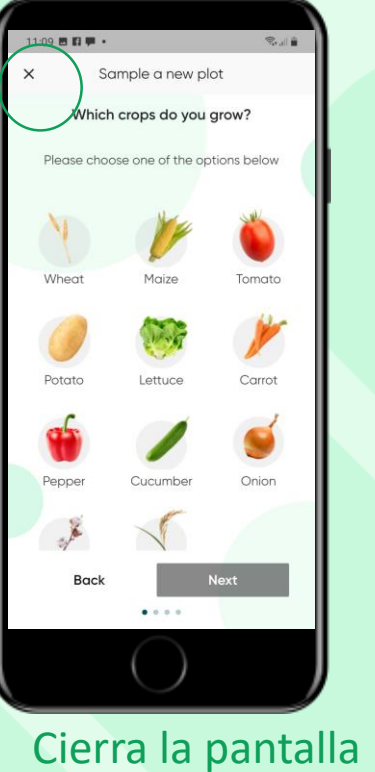

con la "X"

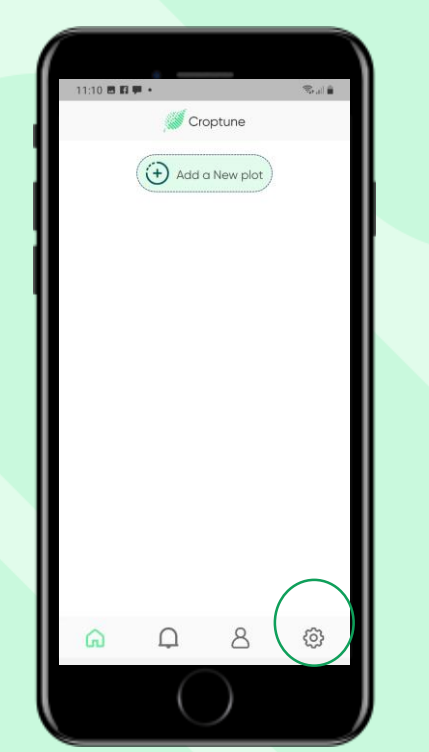

Haz clic en configuración para cambiar el idioma

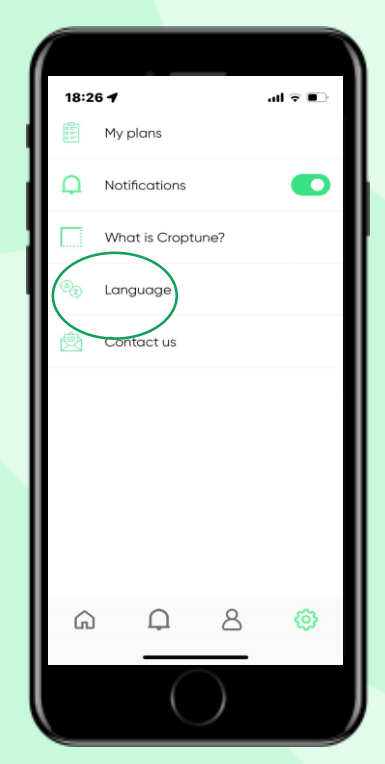

Haz clic en idioma

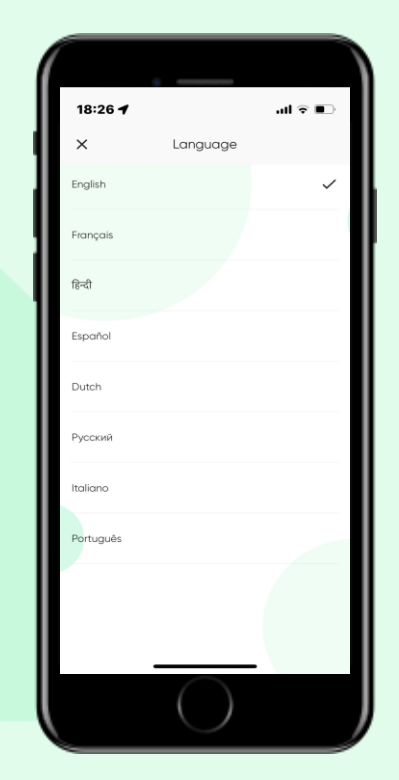

Elige uno de los 8 idiomas

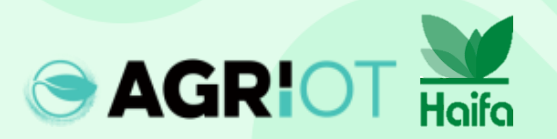

#### Selección del número de cultivos

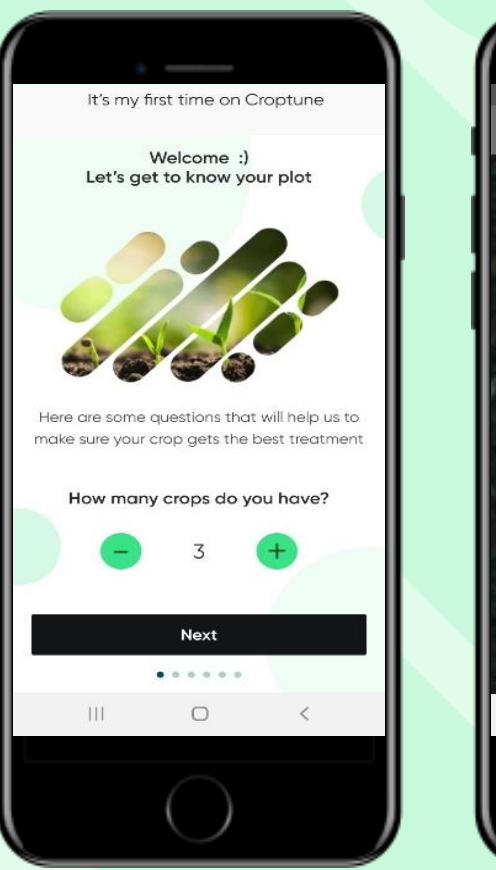

Haifa

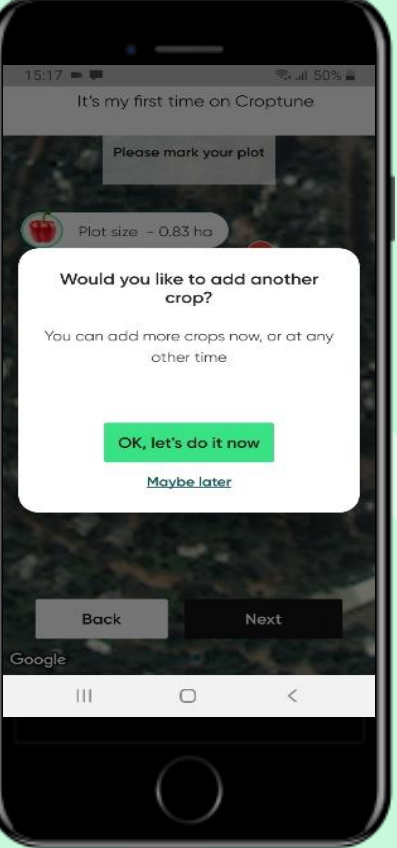

- Selecciona el número de cultivos que desea analizar
- Si seleccionas más de un cultivo, se repetirá el proceso de definición de parámetros para el cultivo específico (consulta las siguientes diapositivas).
- Puedes seleccionar un cultivo y agregar más en una etapa posterior

# Marcación de la parcela

Tienes dos opciones para definir la parcela para el cultivo seleccionado, ambas están relacionadas con tu ubicación actual:

#### Opción 1: "En tu campo" Google Maps se abre con una vista cercana de tu ubicación actual.

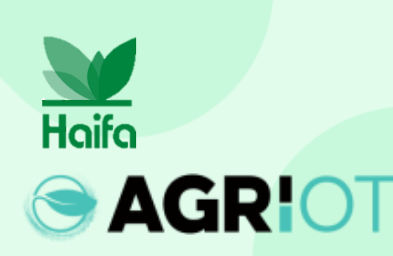

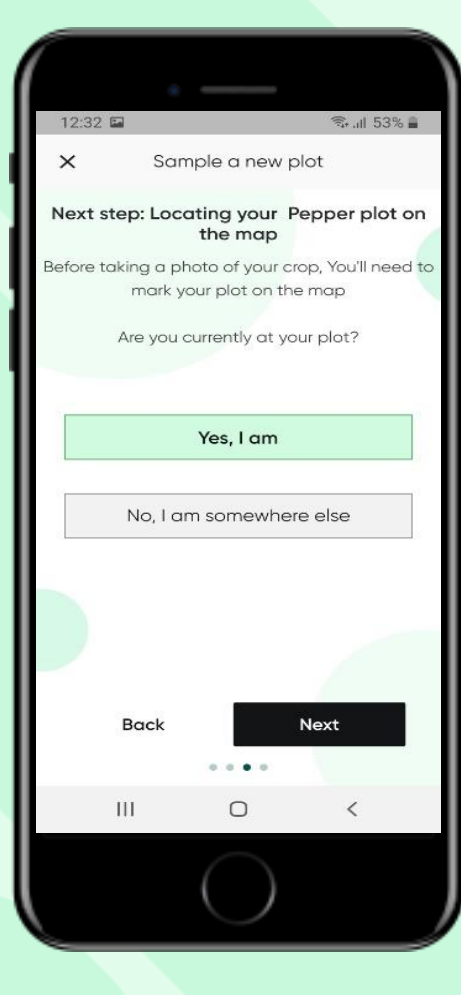

**Opción 2: "En otro** lugar" Google Maps se abre con una vista alejada para permitir encontrar la ubicación. El marcador azul (tu ubicación exacta) y la pestaña de reubicación te ayudarán a recuperar la ubicación.

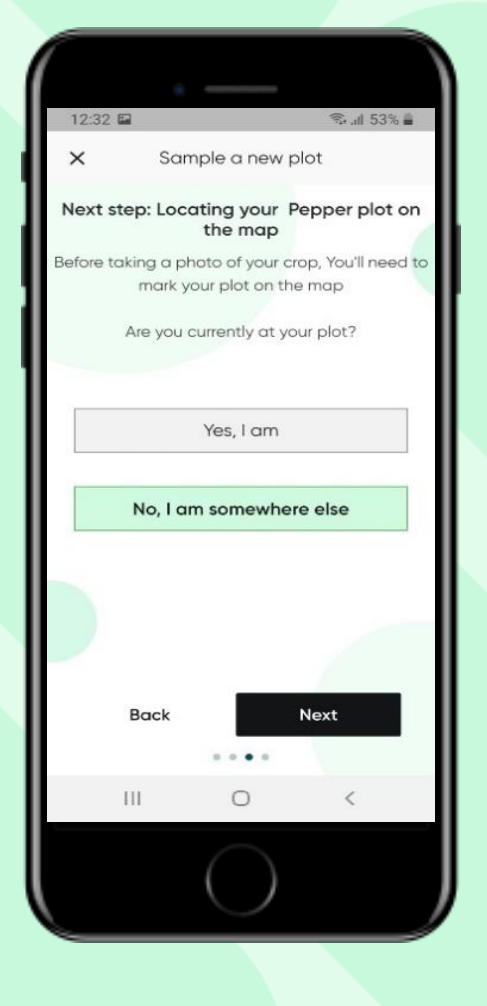

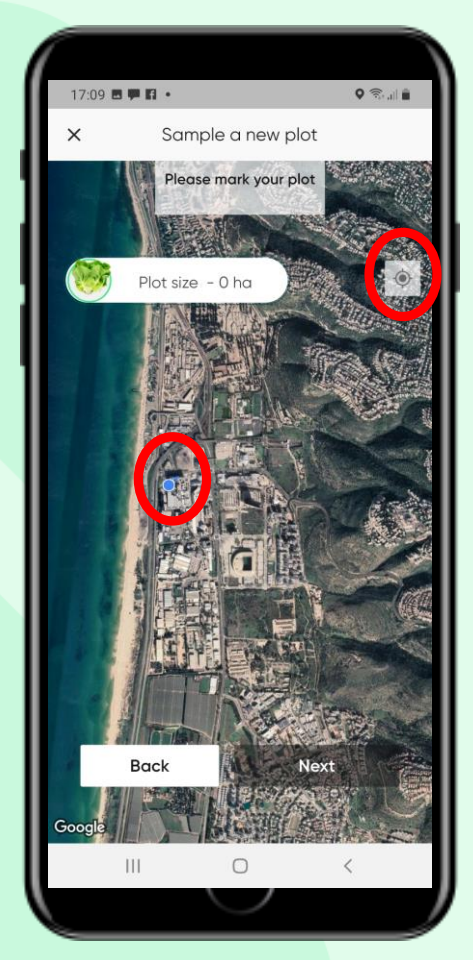

#### Agregar un cultivo

Selecciona tu cultivo tocándolo. (El cultivo seleccionado se resalta con un círculo verde: El pimiento en este caso.)

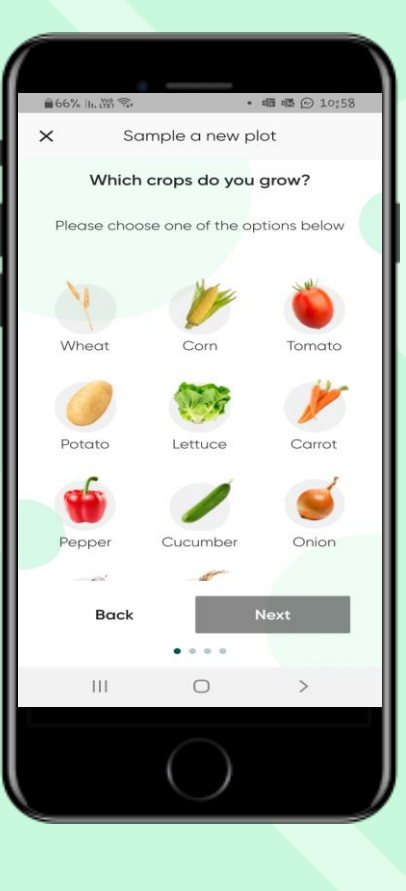

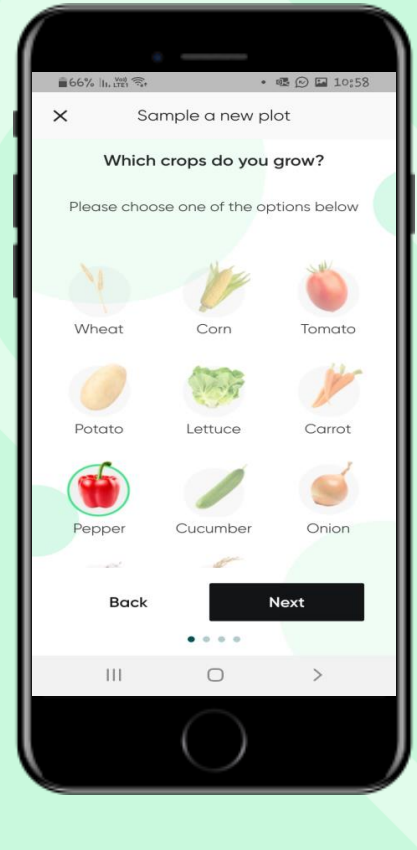

Inserta los detalles requeridos:

- Nombre de la parcela
- Fecha de plantación / siembra (aparición)
- Número de plantas por unidad de área

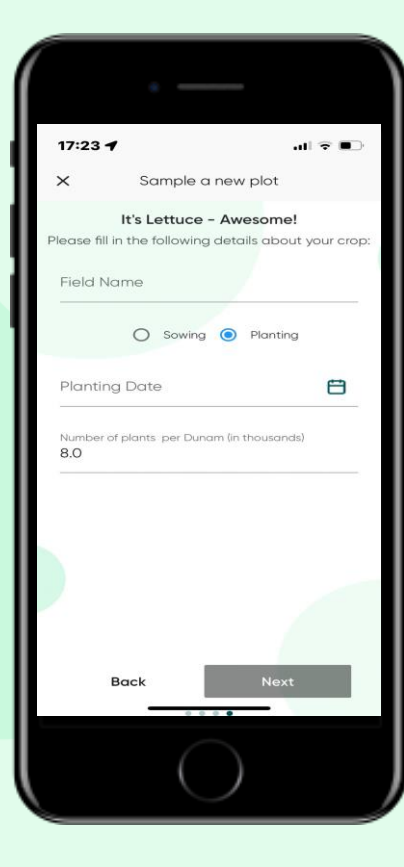

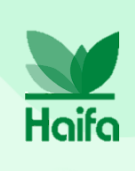

Nota: Aquí mostramos el proceso para agregar un cultivo. Como se describe, al seleccionar más de un cultivo, el proceso descrito aquí se repetirá automáticamente.

Toca "Siguiente"

# Marcado de la parcela

- Usa las clavijas como se muestra para marcar las esquinas de tu parcela
- Puedes usar de 4 a 8 clavijas
- Toca "Atrás" si tienes problemas para definir el área o mueve las clavijas para delimitar mejor tu parcela
- El tamaño de la parcela se calcula automáticamente

Haifa

**AGR!**O

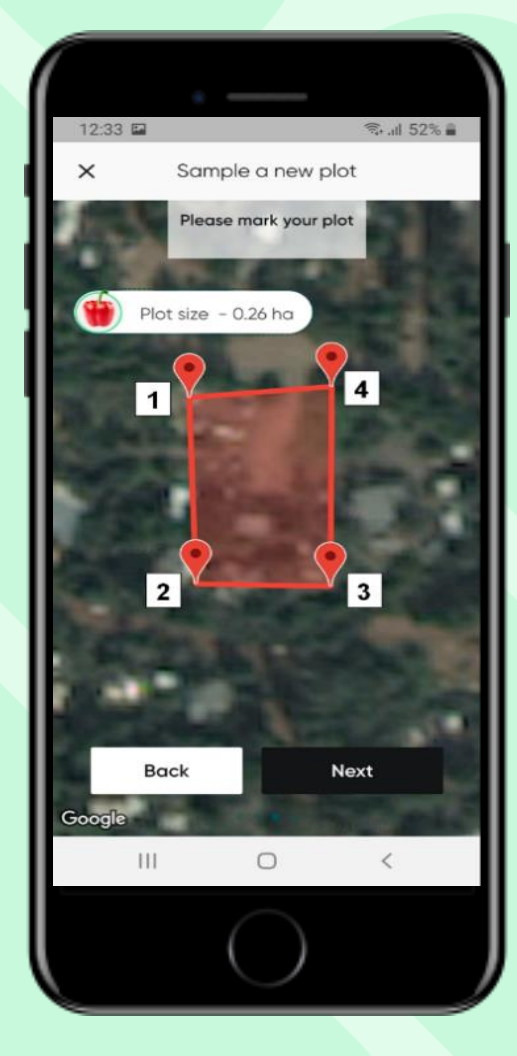

Toca "Entendido". para continuar

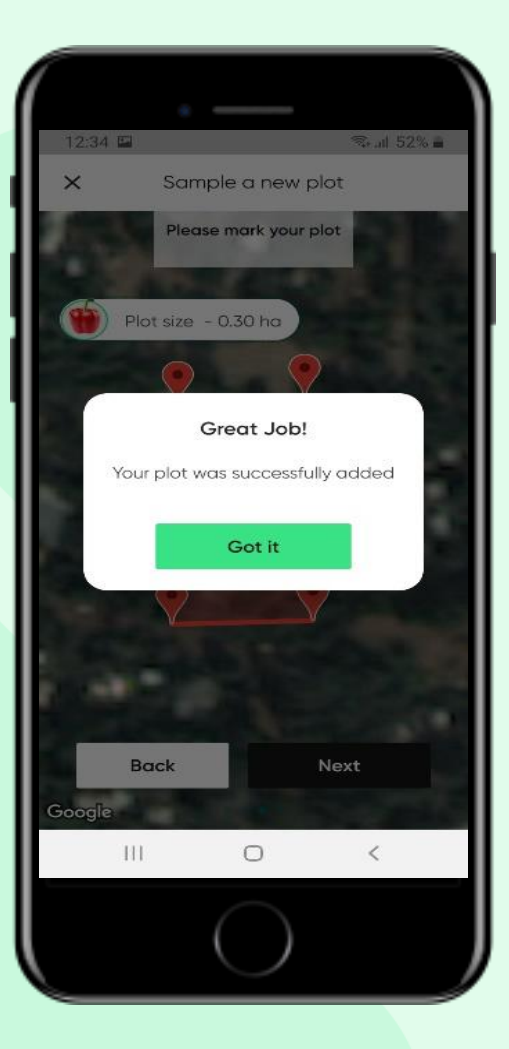

#### Selección de cultivos de campo abierto o invernadero

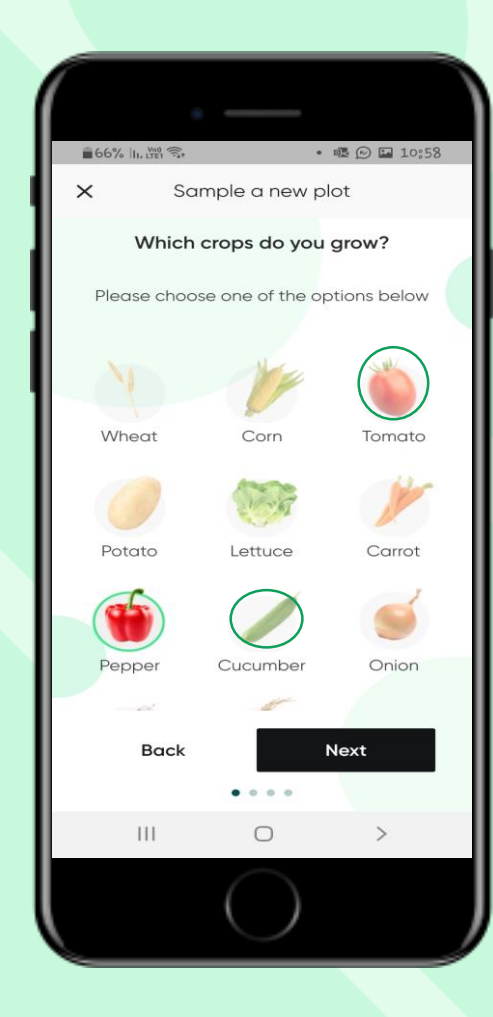

AGRIOT Haifa

Cuando eliges tomate, pepino o pimiento morrón, puedes seleccionar vegetales cultivados en campo abierto o en invernadero

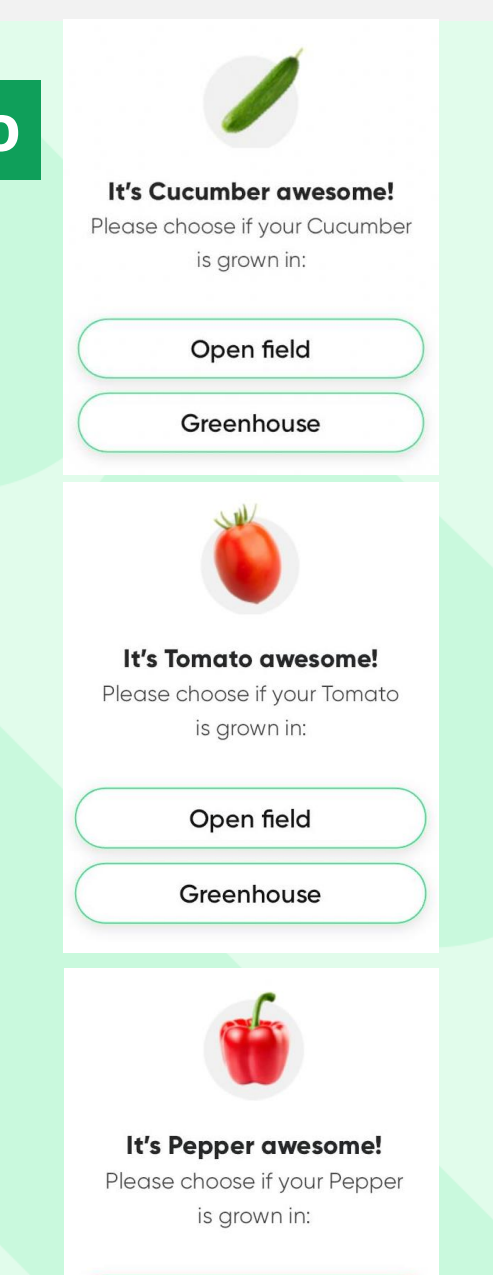

Open field

Greenhouse

#### Tomar una foto

#### Pautas básicas:

- Asegúrate de que haya suficiente iluminación solar (desde tres horas después del amanecer y hasta tres horas antes del atardecer)
- Apunta la cámara hacia abajo hacia la planta, y evita la luz solar directa hacia la cámara.
- Trata de evitar un fondo blanco / verde
- Asegúrate de que el dosel ocupe al menos el 60% del cuadro.

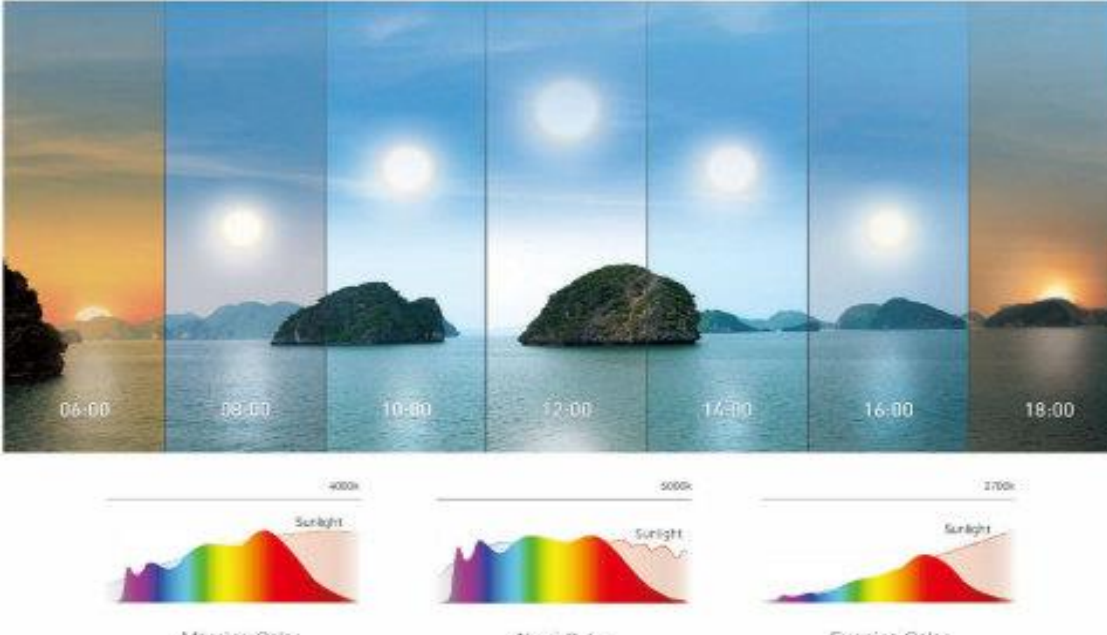

#### Marning Color

Noon Color

Evening Color

#### Para un mejor resultado, visita:

https://www.youtube.com/watch?v=0prSpIk5NxU

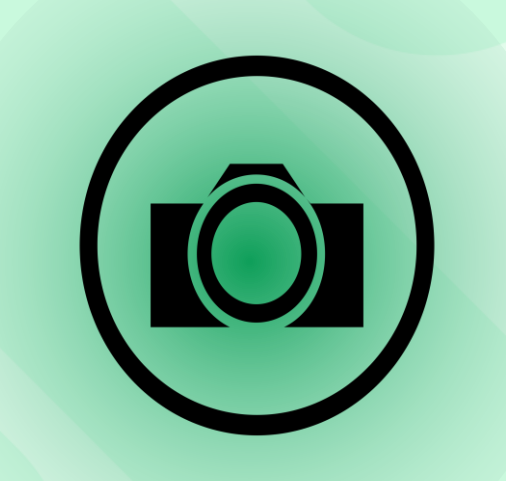

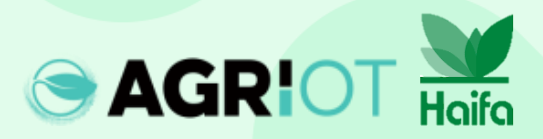

#### Qué hojas debes fotografiar

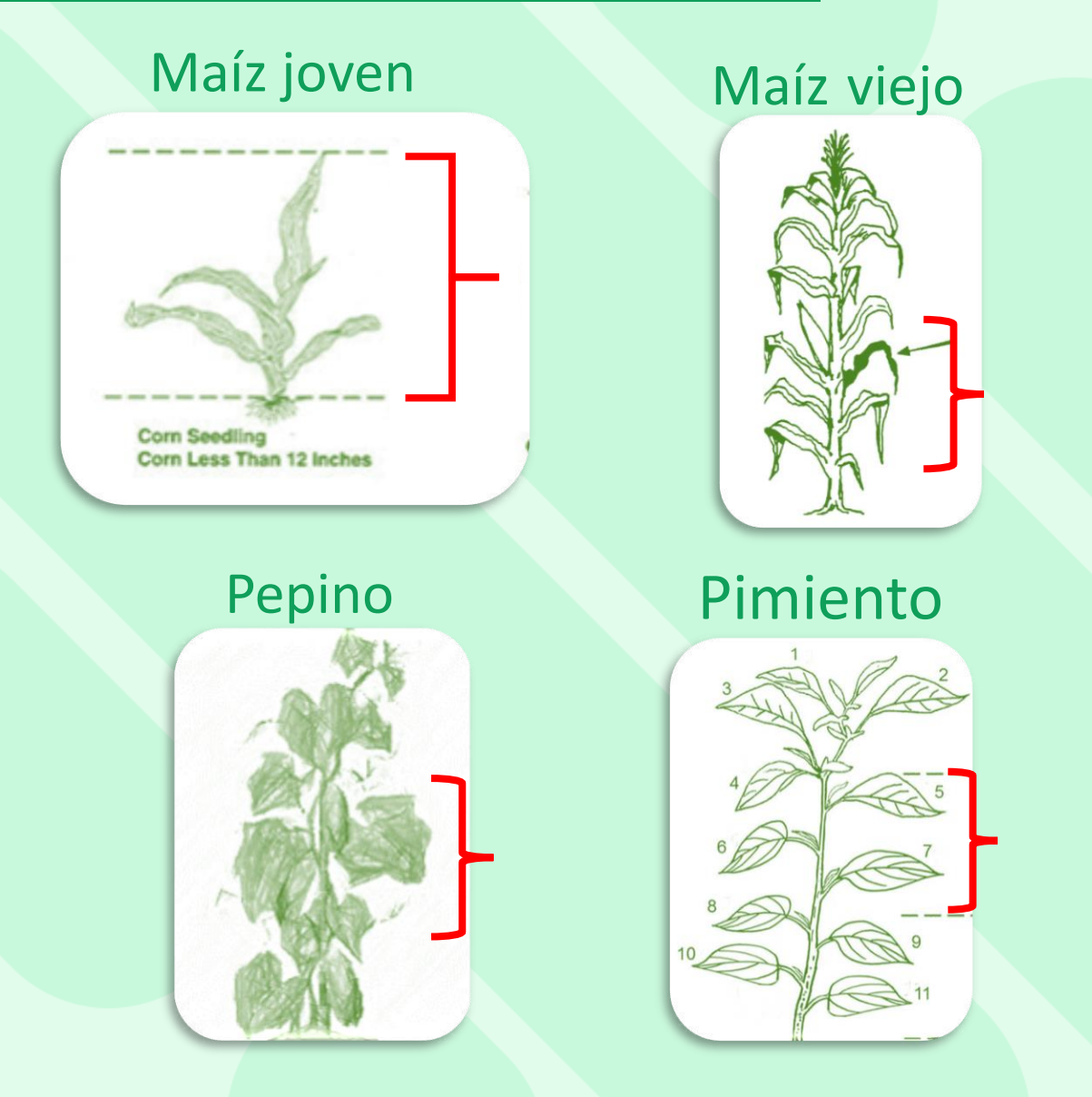

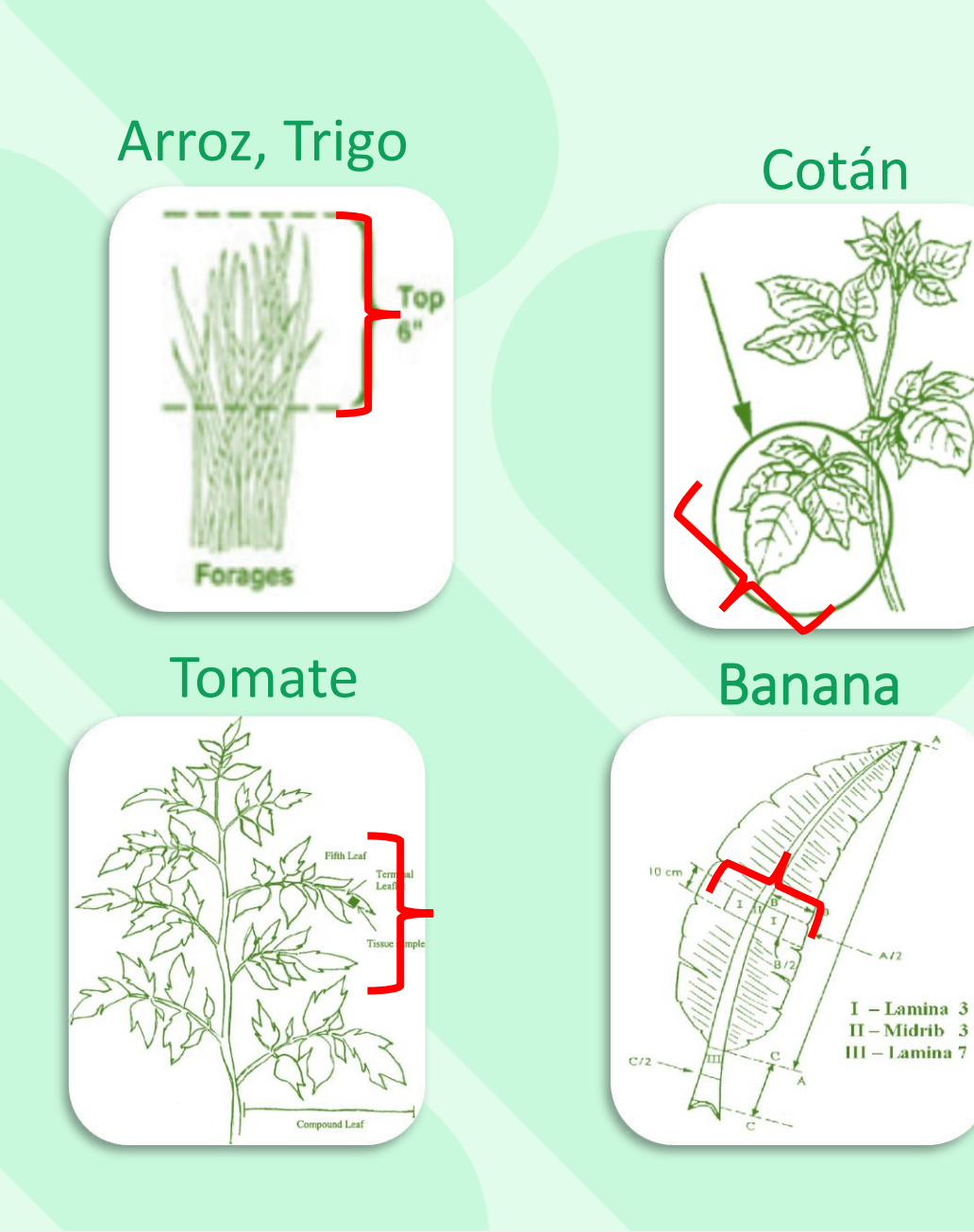

A/2

#### Qué hojas debes fotografiar

#### Zanahoria

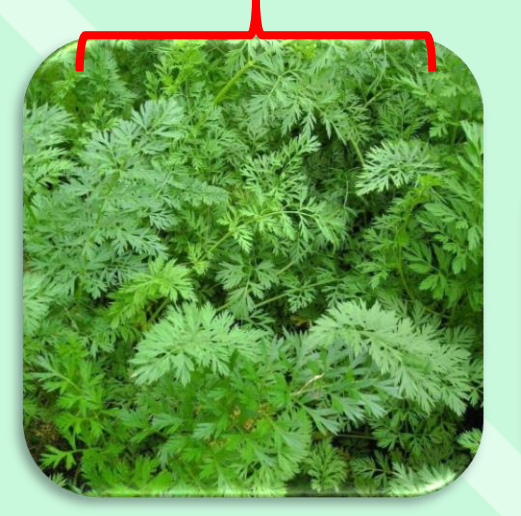

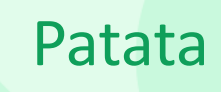

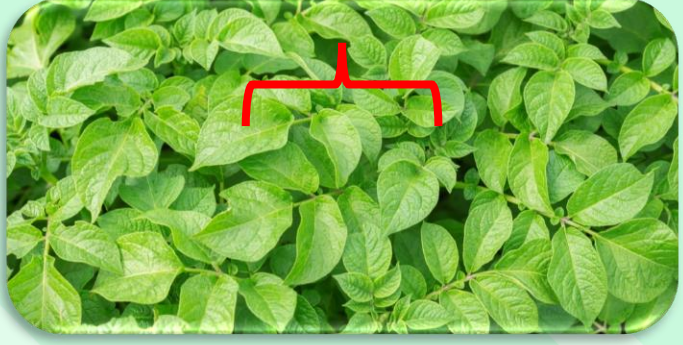

# Lechuga

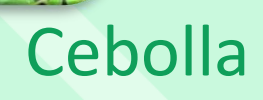

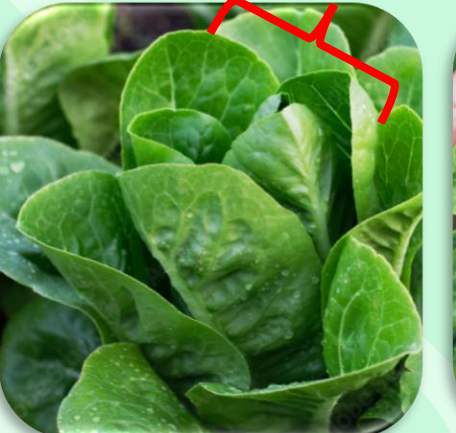

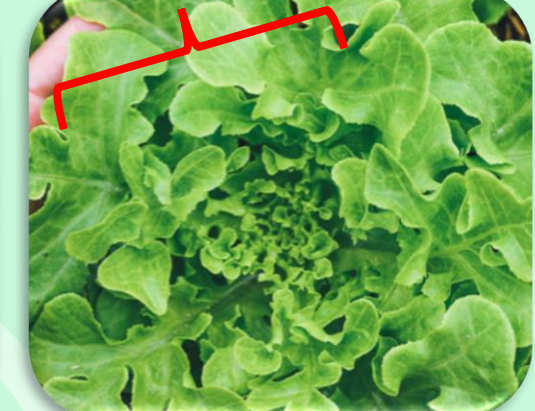

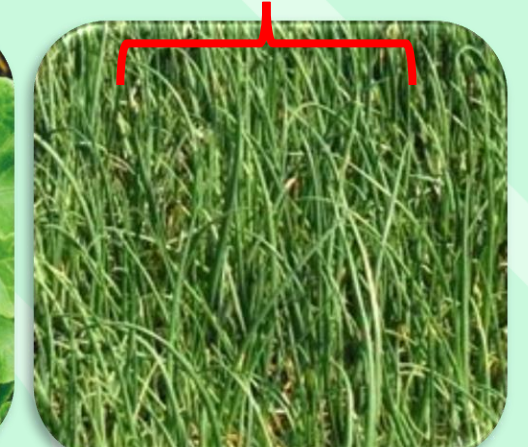

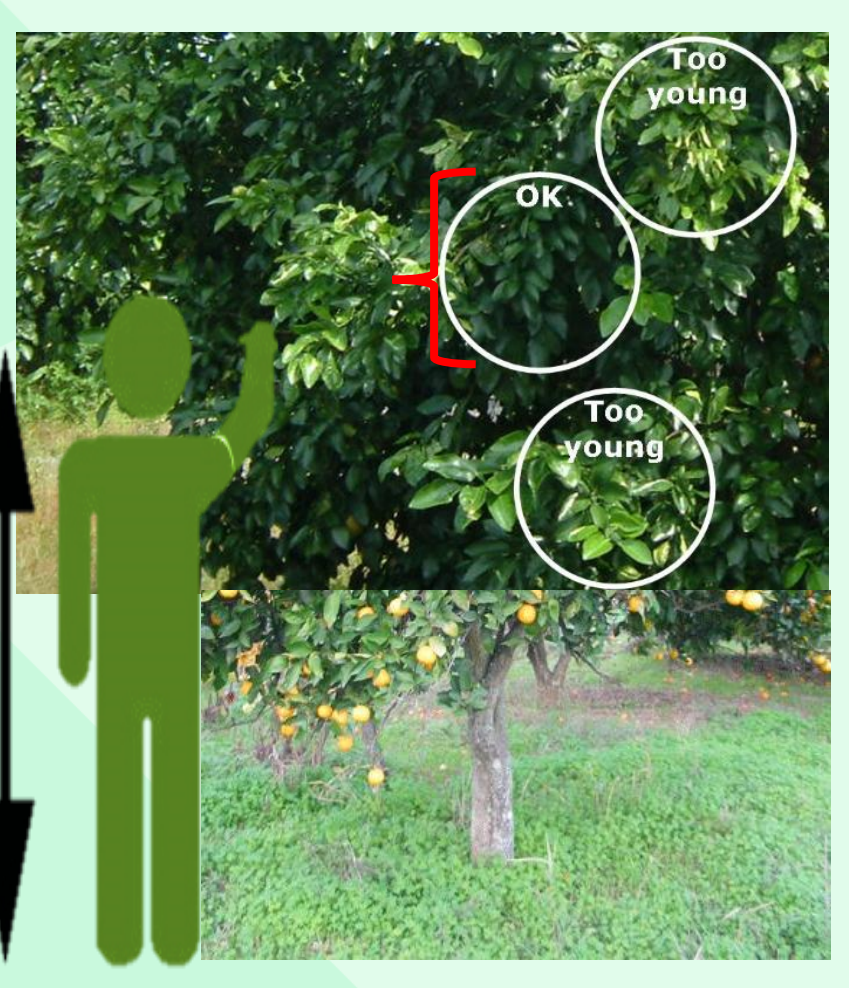

Cítricos, Nectarina, Melocotón, Pera, Aguacate, Cereza

# **Tomar fotografías**

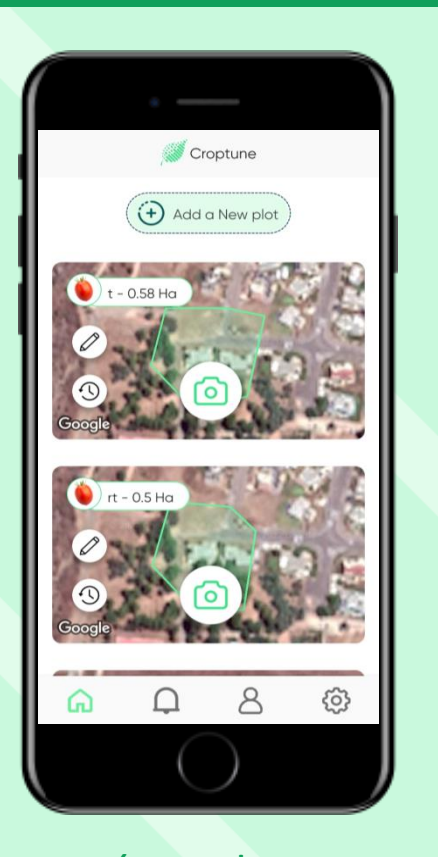

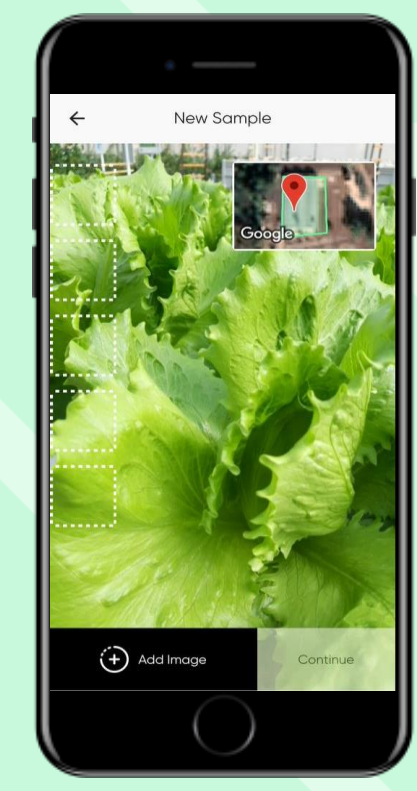

foto.

Haifa

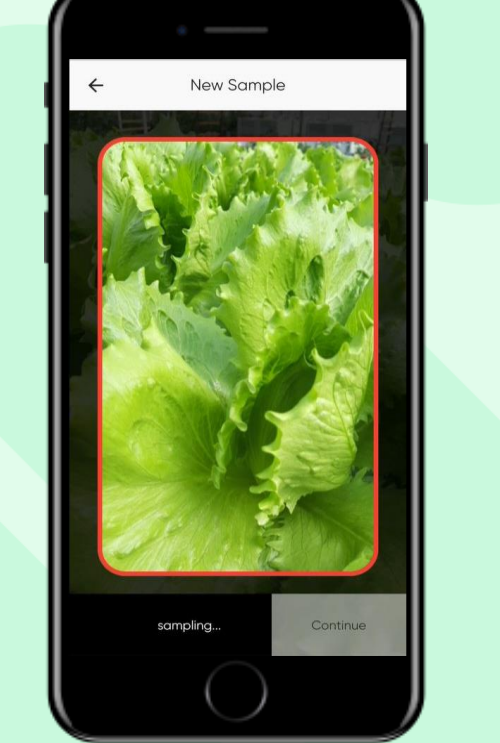

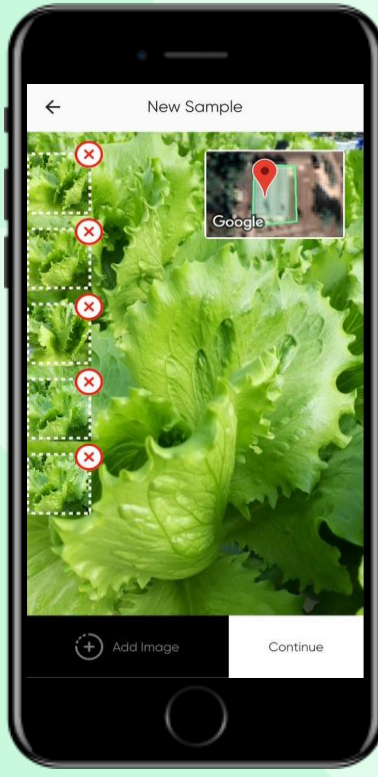

toca el "Icono de la cámara".

**AGR** 

Asegúrate de estar en Se abre un video de visualización el campo marcado y en directo. Acércate a la planta (al menos 60% de dosel) y toca "Añadir imagen" para tomar una Las imágenes se moverán a la galería y se volverá a mostrar la vista en directo. Toma 5 fotos

**NOTA**: Una vez que hagaz clic en Añadir imagen el sistema se ajustará y se tomará una fotografía automáticamente

#### Eliminar imágenes

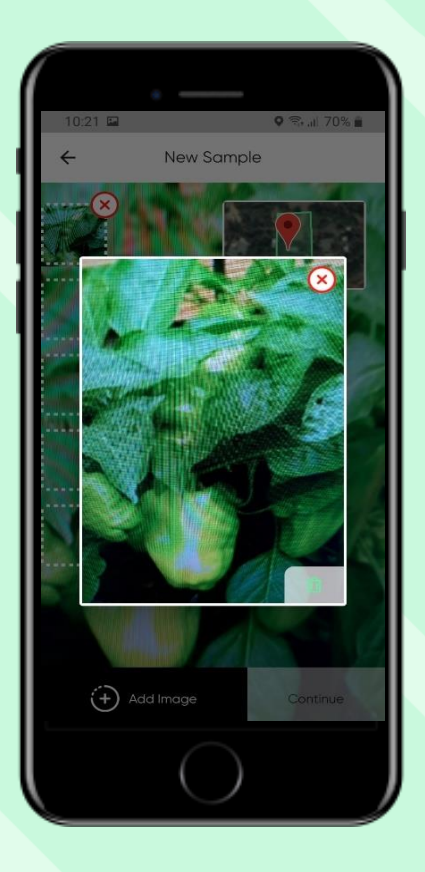

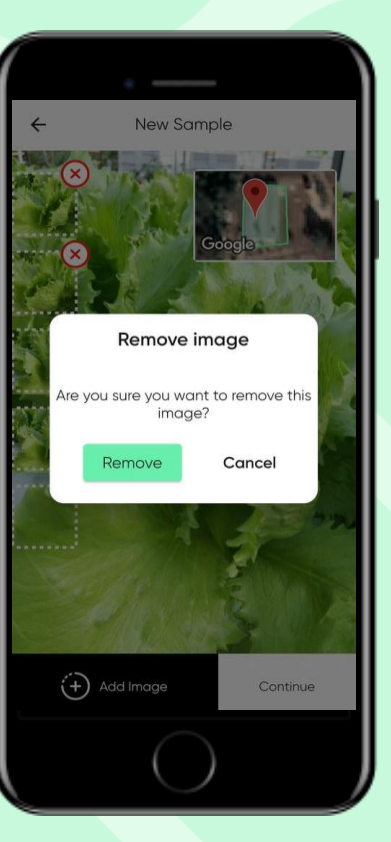

Toca una imagen en la galería para ampliarla. Si deseas eliminar la imagen, toca la X . Las imágenes eliminadas no se incluirán en el análisis.

Una vez hecho esto, toca "Continuar"

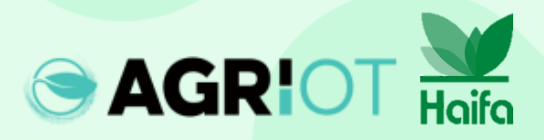

#### Tomar fotografías

"Muestra en proceso" Aparece mientras Croptune analiza los datos

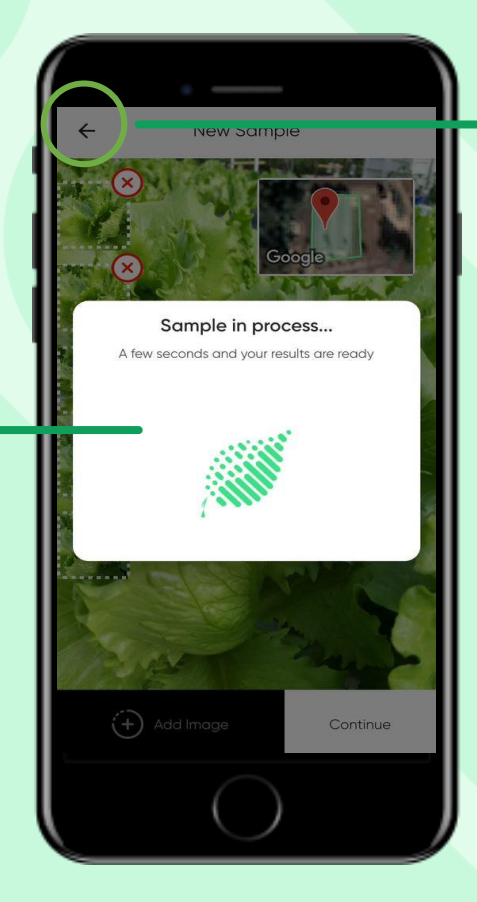

 Nota: Puedes utilizar el botón
Atrás para volver a la pantalla anterior para empezar de nuevo.

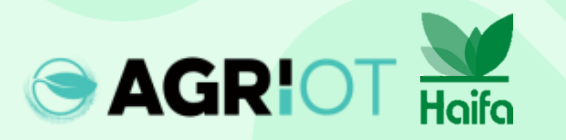

#### **Obtención de resultados**

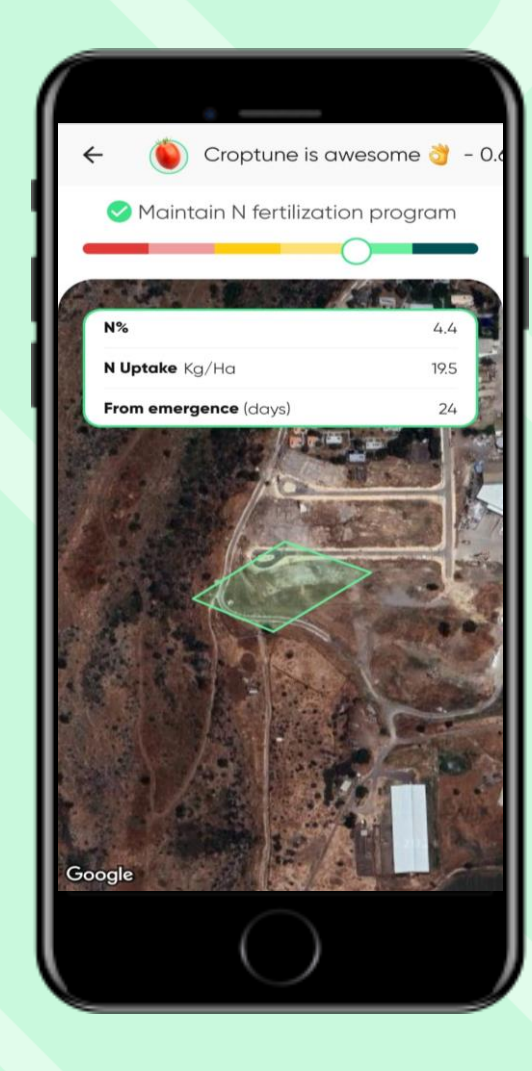

Cuando se completa el análisis, se muestra la página de resultados. En él se muestra:

- La ubicación del campo.
- Un control deslizante de rojo a verde que indica el valor N%.
- Absorción de N calculada, que son las unidades de nitrógeno que han absorbido las plantas desde la fecha de plantación / aparición hasta la fecha de medición.

#### Resultados

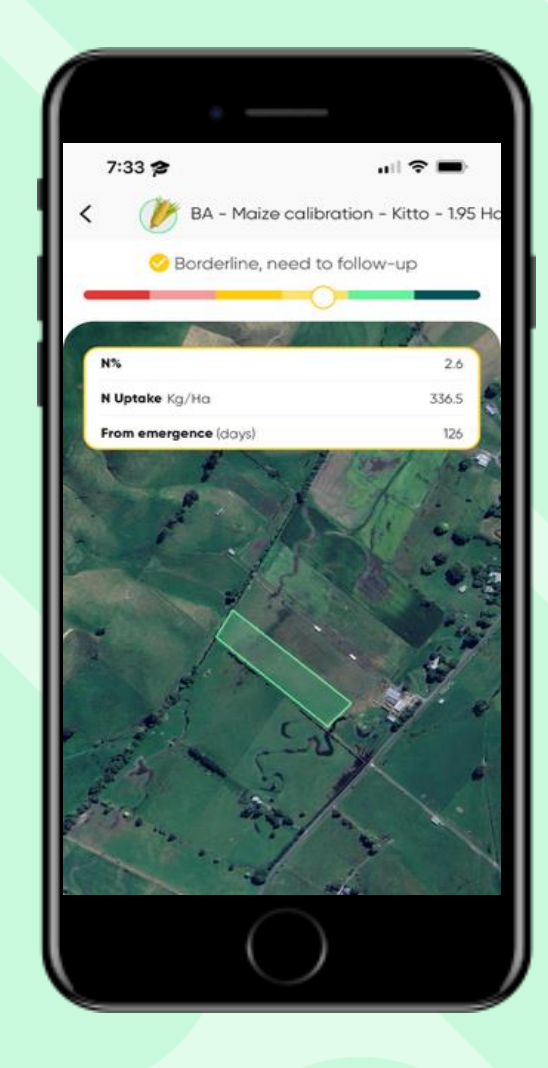

**AGRIO** 

Se debe agregar fertilizante. Los resultados incluirán %N, absorción de N y recomendaciones de fertilización para N, P, K.

**Considera agregar** Mantener el fertilizante o hacer seguimiento. Los resultados incluirán %N, absorción de N y recomendaciones de fertilización para N, P, K.

programa de fertilización N próxima dosis Un resultado Verde incluirá el % de absorción de NyN.

Considere reducir la de N en un 10%. Un resultado Verde oscuro incluirá el % de absorción de N y N.

# Resultados

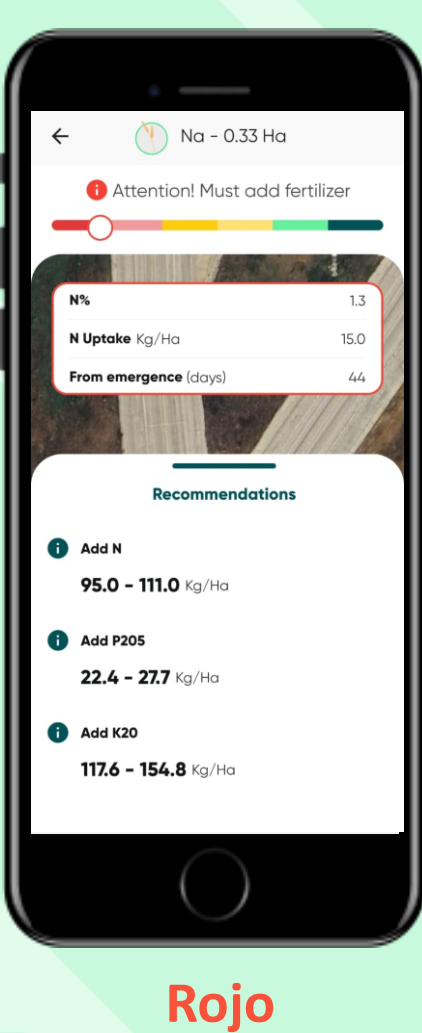

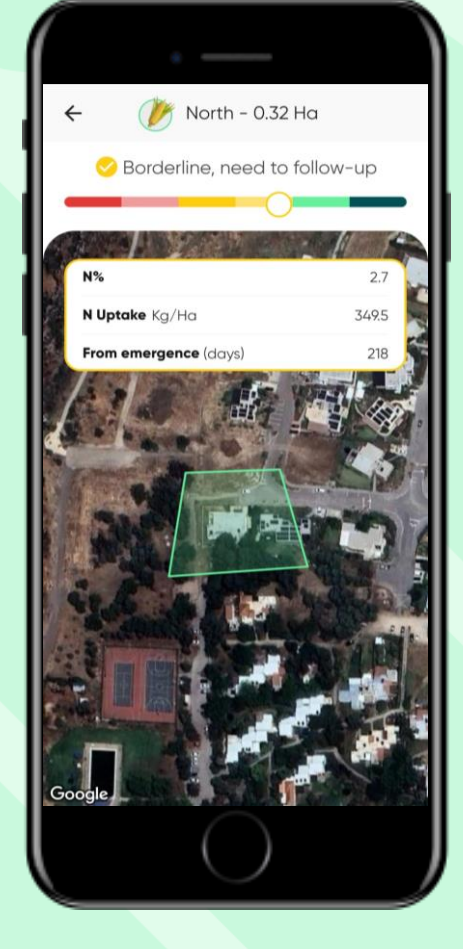

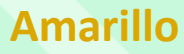

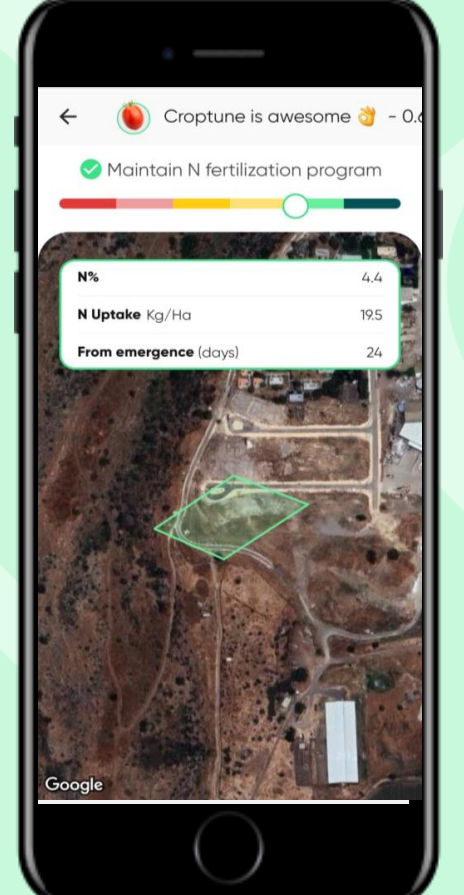

臒 North - 0.32 Ha ~ Q Consider reducing next N dosing by 10%. 3.0 N Uptake Kg/Ha 388.5 From emergence (days) 218 Google

Verde

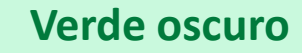

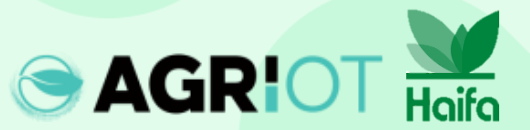

#### Almacenamiento y recuperación de resultados

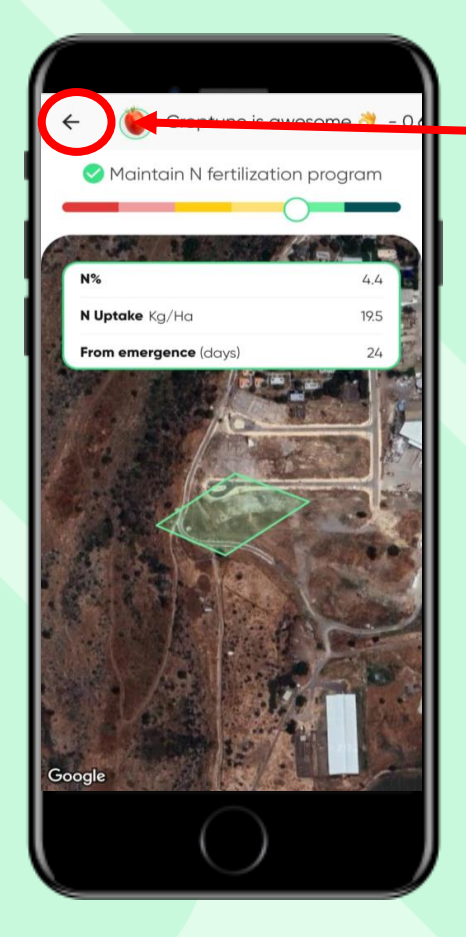

AGRIOT Haifa

Toca la **flecha hacia atrás** para volver a la página de inicio, donde encontrarás los resultados de todos tus campos.

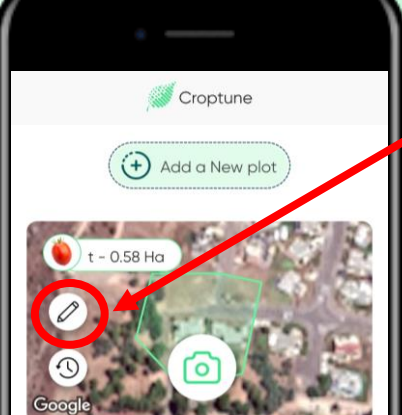

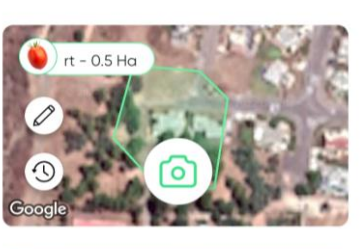

Toca el icono del lápiz para ver y, si es necesario, editar los datos de tu parcela (aparte del tamaño del recorte y el área).

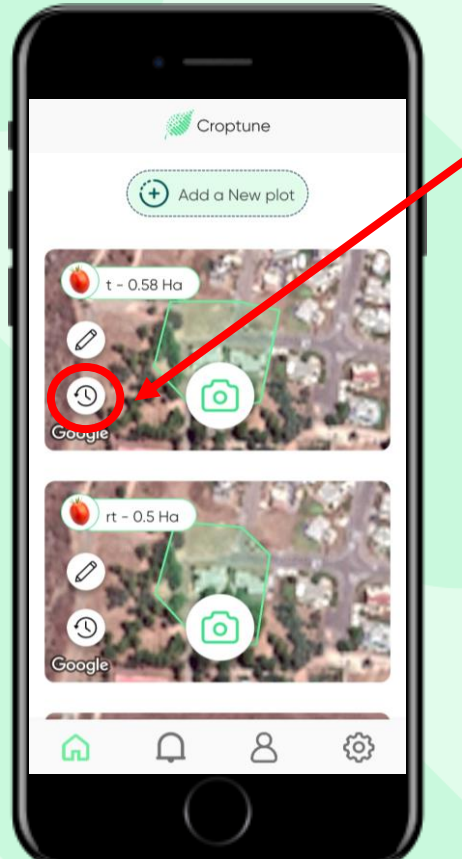

Toca el **icono del reloj** para ver los resultados del campo específico. Esto abrirá una nueva pantalla con todos los resultados anteriores.

# Resultados

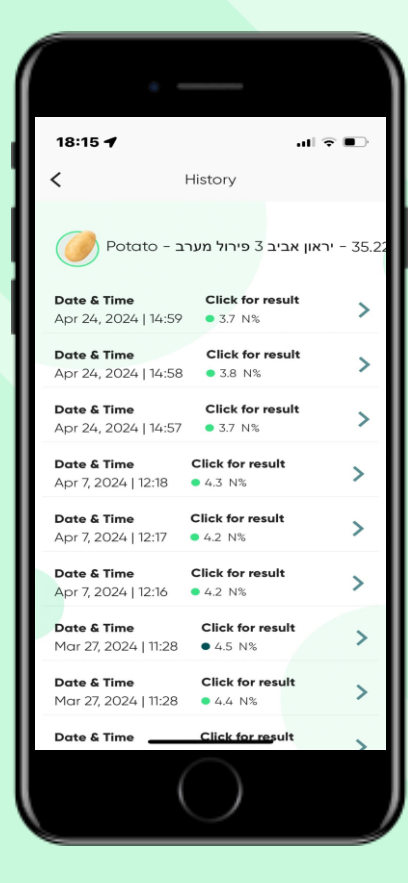

Al tocar "Haz clic para ver los resultados" regresarás a la página principal de los resultados.

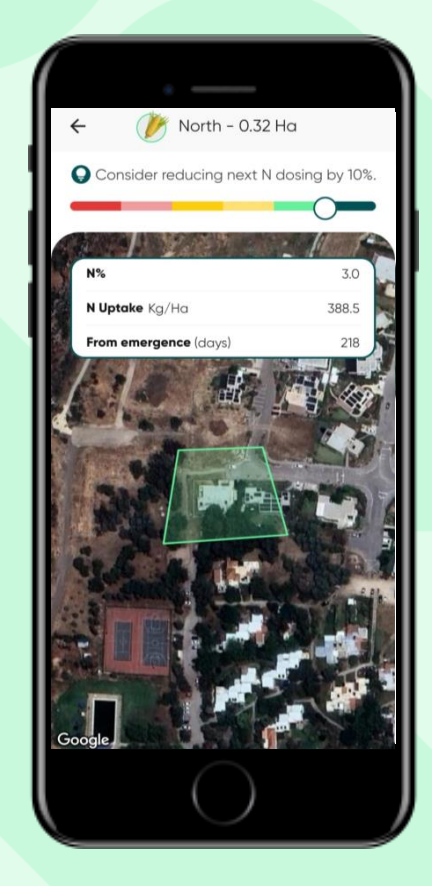

#### **Iconos principales**

Toca el **icono de la persona** para ver y editar tus datos personales

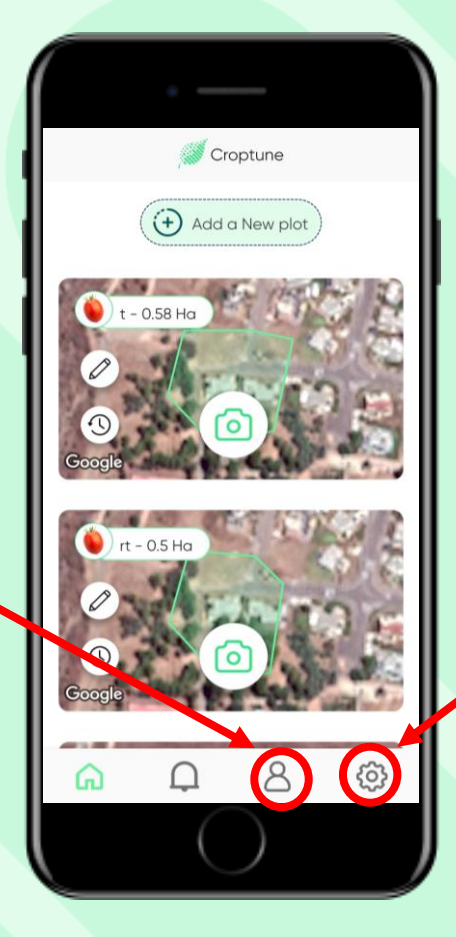

Toca el **icono de la rueda** para ver y editar tu configuración personal o ponerte en contacto con el equipo de Croptune

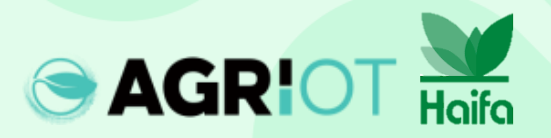

#### Mensajes emergentes

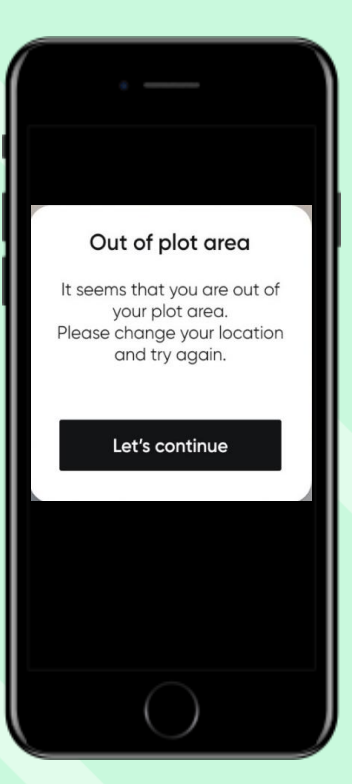

**Fuera del área de la parcela** En caso de que uses Croptune para analizar un campo que está fuera del gráfico definido

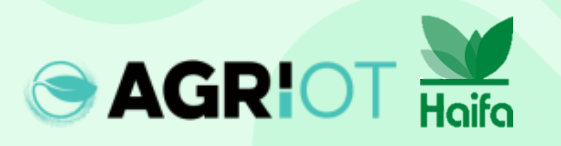

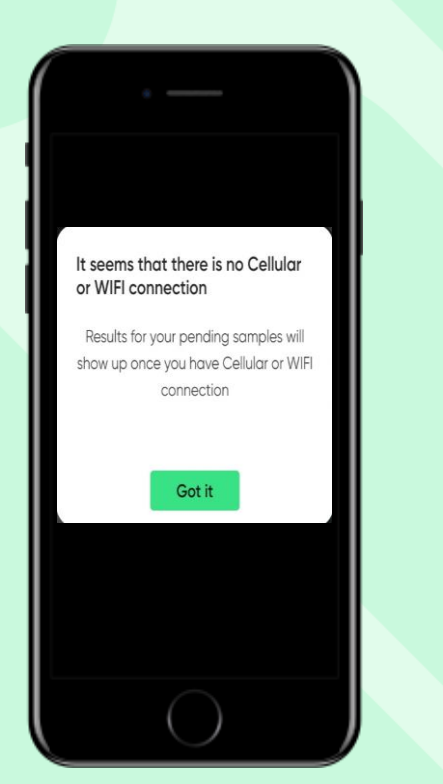

#### Sin conexión

Tan pronto como haya una conexión Wi-Fi o celular disponible, las muestras se enviarán a la nube analizadas y se enviará el análisis de nitrógeno.

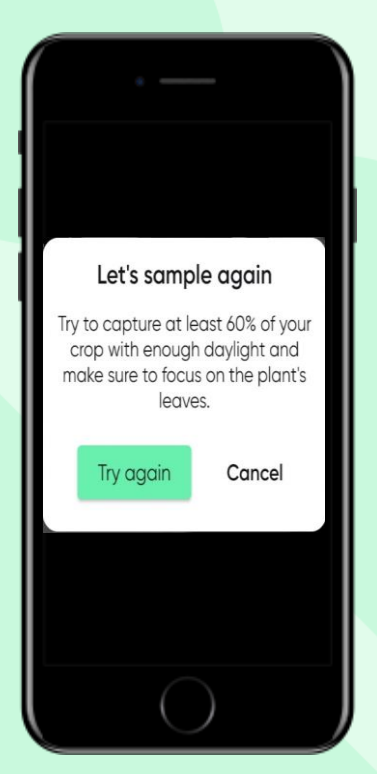

#### Realizar una muestra de nuevo

Croptune captura imágenes automáticamente, en función de un conjunto de parámetros. En los casos en que no se cumplan estos parámetros, debes volver a muestrear.

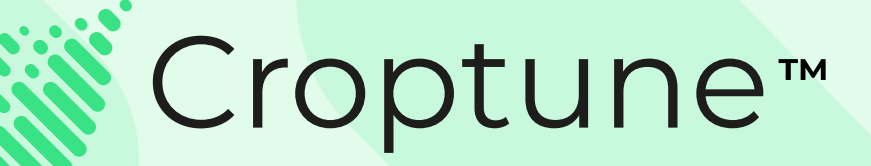

Visita la <u>App Store</u> o <u>Google Play</u> para descargar Croptune gratis y jcomienza el emocionante viaje hacia una cosecha rica tanto en rendimiento como en sostenibilidad!

Para cualquier pregunta o asistencia, nuestro equipo de expertos está disponible en <u>office@agriot.grupo</u>

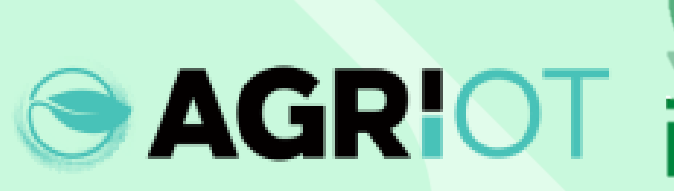

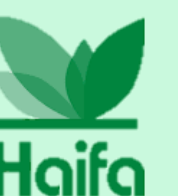